# Enabling BitLocker on the BIOFIRE® SPOTFIRE® Control Station

#### Contents

| Enabling I | BitLocker on the BIOFIRE® SPOTFIRE® Control Station  | 1  |
|------------|------------------------------------------------------|----|
| 1.         | Introduction                                         | 2  |
| 2.         | Scope                                                | 2  |
| 3.         | What's Needed?                                       | 2  |
| 4.         | How to Configure BitLocker (C: Drive)                | 3  |
| 5.         | How to Configure BitLocker on BMXSOFTWARE (D: Drive) | 14 |
| 6.         | Disabling BitLocker                                  | 24 |
| 7.         | Technical Support Contact Information                |    |
| 8.         | Frequently Asked Questions (FAQs)                    |    |
| 9.         | Appendix                                             |    |

#### 1. Introduction

Windows BitLocker Drive Encryption is a data protection feature that integrates with the operating system and addresses the threats of data theft or exposure from lost, stolen, or inappropriately decommissioned computers. BitLocker encrypts all user files and system files on the operating system drive.

bioMérieux has provided instructions on how to configure this **optional feature** on the Control Station in this Technical Note.

<u>NOTE:</u> While BitLocker is encrypting the data using this Technical Note, the SPOTFIRE System cannot perform any patient tests (this could be several hours depending on the amount of data on the hard drive). The control station must be kept ON during this process.

<u>NOTE</u>: It is the customer's responsibility to maintain the BitLocker recovery key. It is recommended to provide a copy of the key to the customer's IT department.

<u>NOTE</u>: BitLocker must be disabled prior to the system being returned for a service event. See Section 6 for instructions on how to disable BitLocker.

#### 2. Scope

This document is limited to the SPOTFIRE System.

#### 3. What's Needed?

- USB drive
- USB keyboard
- Password for LabAdmin account
- Expect the process to take a few hours (dependent on amount of data)
- No tests should be in progress

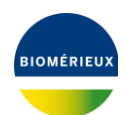

#### 4. How to Configure BitLocker (C: Drive)

- 1. Plug in a USB keyboard to the Control Station.
- 2. From SPOTFIRE Application, press CTRL + ALT + DEL , and Select Sign Off.
- 3. Log into LabAdmin
- 4. From the Windows 10 Menu, search and then open Manage BitLocker (Figure 1)

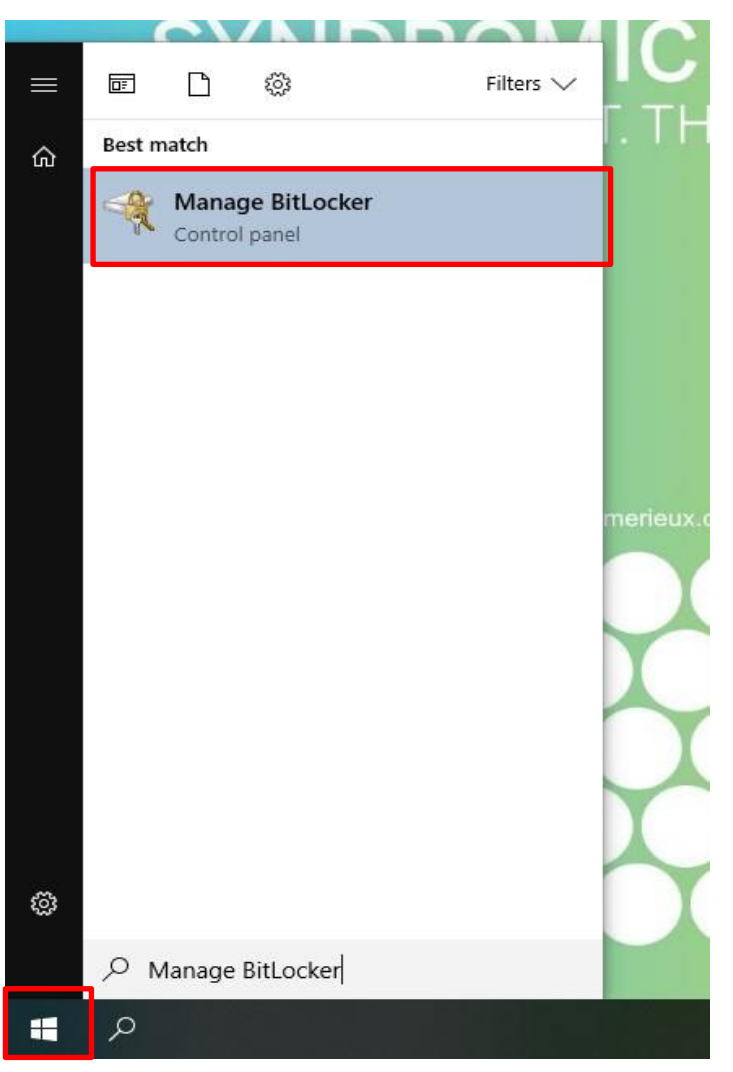

Figure 1

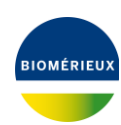

- 5. Turn on BitLocker for C: Drive
  - a. The BitLocker Encryption Wizard will pop up, follow the Wizard steps to enable BitLocker (*Figures* 2 through 7).

| Note: The American Stress Report For the American Stress Report For the American Stress Repor |                                                      | _                |          | ×        |
|----------------------------------------------------------------------------------------------------|------------------------------------------------------|------------------|----------|----------|
| ← → ✓ ↑ 🏘 « System                                                                                                    | and Security > BitLocker Drive Encryption 🗸 🗟 Search | n Control Panel  |          | <i>م</i> |
| Control Panel Home                                                                                                    | BitLocker Drive Encryption                           | hy protecting yr | ur drive | ?        |
|                                                                                                    | BitLocker.                                           | by protecting ye |          | LS WILL  |
|                                                                                                    | Operating system drive                               |                  |          |          |
|                                                                                                    | SYSTEM (C:) BitLocker off                            | $\bigcirc$       | )        |          |
|                                                                                                    | S Turn on S                                          | 3itLocker        |          |          |
|                                                                                                    | Fixed data drives                                    |                  |          |          |
|                                                                                                    | BMXSOFTWARE (D:) BitLocker off                       | $\odot$          | )        |          |
|                                                                                                    | Removable data drives - BitLocker To Go              |                  |          |          |
|                                                                                                    | Samsung (F:) BitLocker off                           | $\odot$          | )        |          |
| See also                                                                                                    |                                                      |                  |          |          |
| TPM Administration                                                                                                    |                                                      |                  |          |          |
| Uisk Management                                                                                                    |                                                      |                  |          |          |
| Privacy statement                                                                                                    |                                                      |                  |          |          |

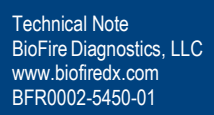

| ↓ | RitLocker Drive Encryption (C:)                                                                   | × |
|---|---------------------------------------------------------------------------------------------------|---|
|   |                                                                                                   |   |
|   | Checking your PC's configuration                                                                  |   |
|   | BitLocker is verifying that your PC meets its system requirements. This might take a few minutes. |   |
|   |                                                                                                   | - |
|   |                                                                                                   |   |
|   |                                                                                                   |   |
|   |                                                                                                   |   |
|   |                                                                                                   |   |
|   |                                                                                                   |   |
|   |                                                                                                   |   |
|   |                                                                                                   |   |
|   | What are BitLocker's system requirements?                                                         |   |
|   | Cance                                                                                             | ! |
|   |                                                                                                   |   |
|   | Figure 3                                                                                          |   |
|   |                                                                                                   |   |
|   |                                                                                                   |   |
|   |                                                                                                   |   |
|   |                                                                                                   |   |
|   |                                                                                                   |   |

|   |                                                                         | × |
|---|-------------------------------------------------------------------------|---|
| ÷ | Real BitLocker Drive Encryption (C:)                                    |   |
|   | BitLocker Drive Encryption setup                                        |   |
|   | When you turn on BitLocker, your computer performs the following steps: |   |
|   | Prepare your drive for BitLocker<br>Encrypt the drive                   |   |
|   |                                                                         |   |
|   |                                                                         |   |
|   |                                                                         |   |
|   |                                                                         |   |
|   | What are BitLocker's system requirements?                               |   |
|   | Next Cance                                                              | I |
|   | Figure 4                                                                |   |
|   |                                                                         |   |

100

| ÷ | Real BitLocker Drive Encryption (C:)                                                                           | × |
|---|----------------------------------------------------------------------------------------------------|---|
|   | Preparing your drive for BitLocker                                                                             |   |
|   | An existing drive or unallocated free space on the hard drive will be used to turn on BitLocker.               |   |
|   | ⊘ Details                                                                                                    |   |
|   | Caution:                                                                                                    |   |
|   | It's a good idea to back up critical files and data before continuing.<br>Use File History to perform a backup |   |
|   | 1 This process might take awhile, depending on the size and contents of the drive.                             |   |
|   |                                                                                                    |   |
|   |                                                                                                    |   |
|   |                                                                                                    |   |
|   | Next Cance                                                                                                    | ł |
|   |                                                                                                    |   |

Figure 5

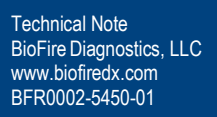

BIOMÉRIEUX

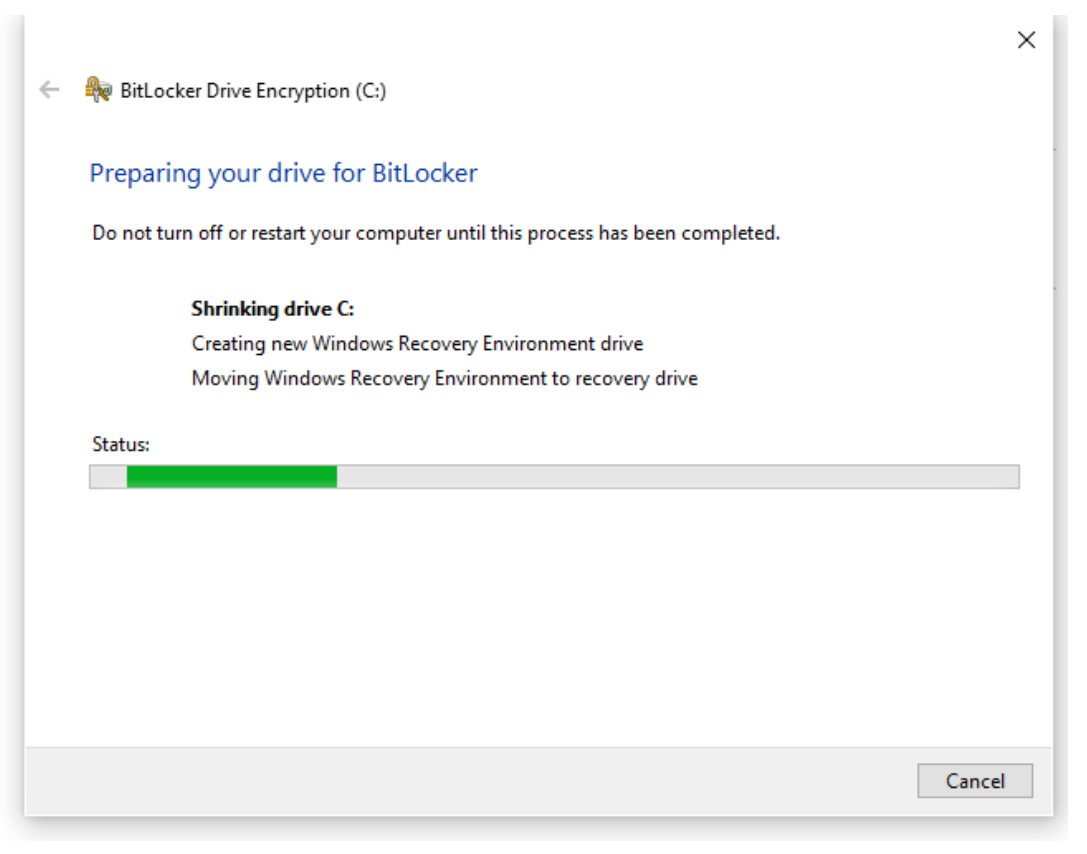

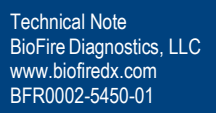

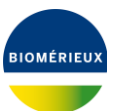

| ~ | Real BitLocker Drive Encryption (C:)                                                                                           | ×   |
|---|----------------------------------------------------------------------------------------------------|-----|
|   | BitLocker Drive Encryption setup                                                                                               |     |
|   | You will no longer be able to use Windows Recovery Environment unless it is manually enabled and<br>moved to the system drive. |     |
|   | When you turn on BitLocker, your computer performs the following steps:                                                        |     |
|   | Prepare your drive for BitLocker                                                                                               | - 1 |
|   | Encrypt the drive                                                                                                    | - 1 |
|   |                                                                                                    | - 1 |
|   |                                                                                                    | - 1 |
|   |                                                                                                    | - 1 |
|   |                                                                                                    | - 1 |
|   |                                                                                                    | - 1 |
|   | What are BitLocker's system requirements?                                                                                      |     |
|   | Next Cance                                                                                                    | I   |

Figure 7

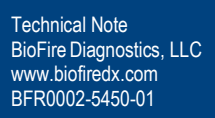

BIOMÉRIEUX

- 6. Insert a USB into the Control Station. Once plugged in, select **Save to a File** (*Figure* 8).
- 7. The Windows Explorer Window will pop up, select the USB you have inserted in the system to save your recovery key. Ensure the USB drive is labeled and tracked.

<u>NOTE:</u> This recovery key is vital once BitLocker is enabled if the customer is locked out of the system. <u>Please note it is the customer's responsibility to maintain this key.</u>

🧧 BitLocker Recovery Key ################################.TXT

<u>NOTE:</u> BitLocker Recovery Key will look similar to the above image once saved to a USB, hashes will be your direct recovery key.

|   |                                                                                                    | ×    |
|---|----------------------------------------------------------------------------------------------------|------|
| ÷ | Real BitLocker Drive Encryption (C:)                                                                                                    |      |
|   | How do you want to back up your recovery key?                                                                                                    |      |
|   | How do you want to back up your recovery key:                                                                                                    |      |
|   | <ol> <li>Some settings are managed by your system administrator.</li> </ol>                                                                                                    |      |
|   | A recovery key can be used to access your files and folders if you're having problems unlocking your<br>It's a good idea to have more than one and keep each in a safe place other than your PC. | PC.  |
|   |                                                                                                    |      |
|   | ightarrow Save to your Microsoft account                                                                                                    |      |
|   | $\rightarrow$ Save to a file USB                                                                                                    |      |
|   | $\rightarrow$ Print the recovery key                                                                                                    |      |
|   |                                                                                                    |      |
|   |                                                                                                    |      |
|   |                                                                                                    |      |
|   | How can I find my recovery key later?                                                                                                    |      |
|   | Net                                                                                                    |      |
|   | Next Ca                                                                                                    | icel |
|   |                                                                                                    |      |

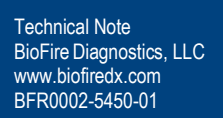

- 8. Choose how much of the drive to encrypt and Select Next (Figure 9).
  - a. **Brand new system:** Encrypt used disk space only, all new data will be encrypted as it's written to the disk. This is expected to take 20-30min.
  - b. **Older system with test data:** Encrypt entire drive, all new data will be encrypted as it's written to the disk. This is expected to take a few hours depending on how much data is on the disk.

|                                                                                                    | $\times$ |  |
|----------------------------------------------------------------------------------------------------|----------|--|
| ←                                                                                                    |          |  |
| Choose how much of your drive to encrypt                                                                                                    |          |  |
| If you're setting up BitLocker on a new drive or a new PC, you only need to encrypt the part of the drive that's currently being used. BitLocker encrypts new data automatically as you add it.                                                       |          |  |
| If you're enabling BitLocker on a PC or drive that's already in use, consider encrypting the entire drive.<br>Encrypting the entire drive ensures that all data is protected—even data that you deleted but that might s<br>contain retrievable info. | still    |  |
| Encrypt used disk space only (faster and best for new PCs and drives)                                                                                                    |          |  |
| O Encrypt entire drive (slower but best for PCs and drives already in use)                                                                                                    |          |  |
|                                                                                                    |          |  |
|                                                                                                    |          |  |
|                                                                                                    |          |  |
|                                                                                                    |          |  |
|                                                                                                    |          |  |
|                                                                                                    |          |  |
| Next Canc                                                                                                    | el       |  |

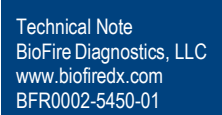

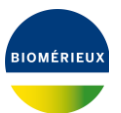

9. Select Run BitLocker system check and Select **Continue** (*Figure* 10).

|   |                                                                                                    | × |  |
|---|----------------------------------------------------------------------------------------------------|---|--|
| ÷ | Real BitLocker Drive Encryption (C:)                                                                                                    |   |  |
|   |                                                                                                    |   |  |
|   | Are you ready to encrypt this drive?                                                                                                    |   |  |
|   | Encryption might take a while depending on the size of the drive.                                                                               |   |  |
|   | You can keep working while the drive is being encrypted, although your PC might run more slowly.                                                |   |  |
|   | Run BitLocker system check                                                                                                    |   |  |
|   | The system check ensures that Bitl ocker can read the recovery and encryption keys correctly before                                             |   |  |
|   | encrypting the drive.                                                                                                    |   |  |
|   | BitLocker will restart your computer before encrypting.                                                                                         |   |  |
|   | Note: This check might take a while, but is recommended to ensure that your selected unlock methor<br>works without requiring the recovery key. | ł |  |
|   |                                                                                                    |   |  |
|   |                                                                                                    |   |  |
|   |                                                                                                    |   |  |
|   |                                                                                                    |   |  |
|   |                                                                                                    |   |  |
|   | Continue Cancel                                                                                                    |   |  |
| - |                                                                                                    |   |  |

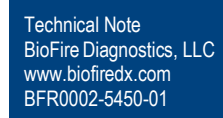

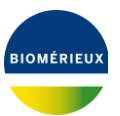

10. After BitLocker Encryption is complete, Restart the System to complete setup and return to the SPOTFIRE Software (*Figure* 11).

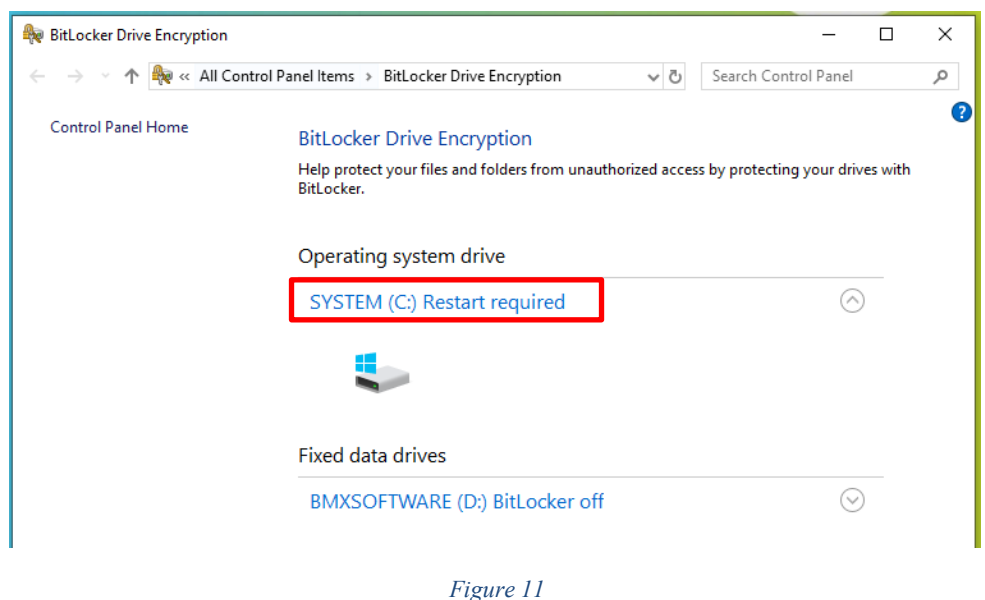

1 18000 11

11. Restart System by navigating to the **Windows logo**  $\rightarrow$  **Power icon**  $\rightarrow$  **Restart** (*Figure* 12).

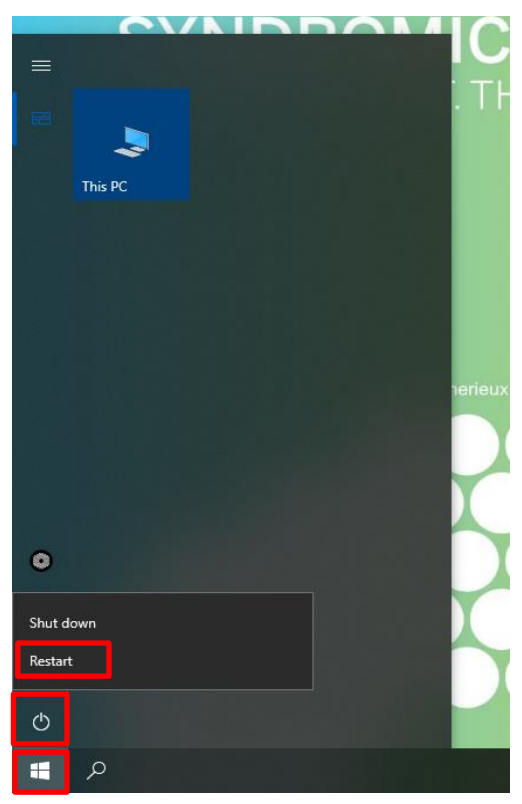

Figure 12

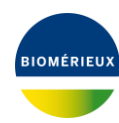

#### 5. How to Configure BitLocker on BMXSOFTWARE (D: Drive)

- 1. Plug in a USB keyboard to the Control Station.
- 2. From SPOTFIRE Application, press CTRL + ALT + DEL , and Select Sign Off.
- 3. Log into LabAdmin
- 4. From the Windows 10 Menu, search and then open Manage BitLocker (Figure 13)

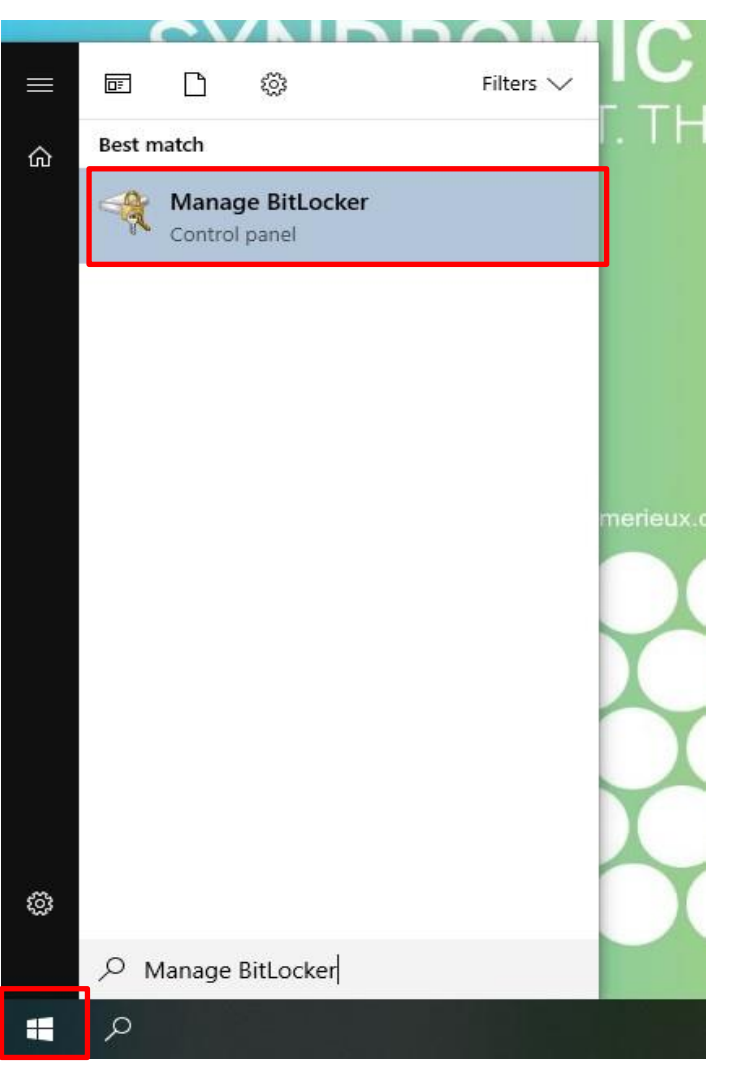

Figure 13

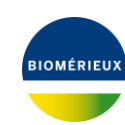

5. Select **Turn on BitLocker** for D: Drive (*Figure* 14).

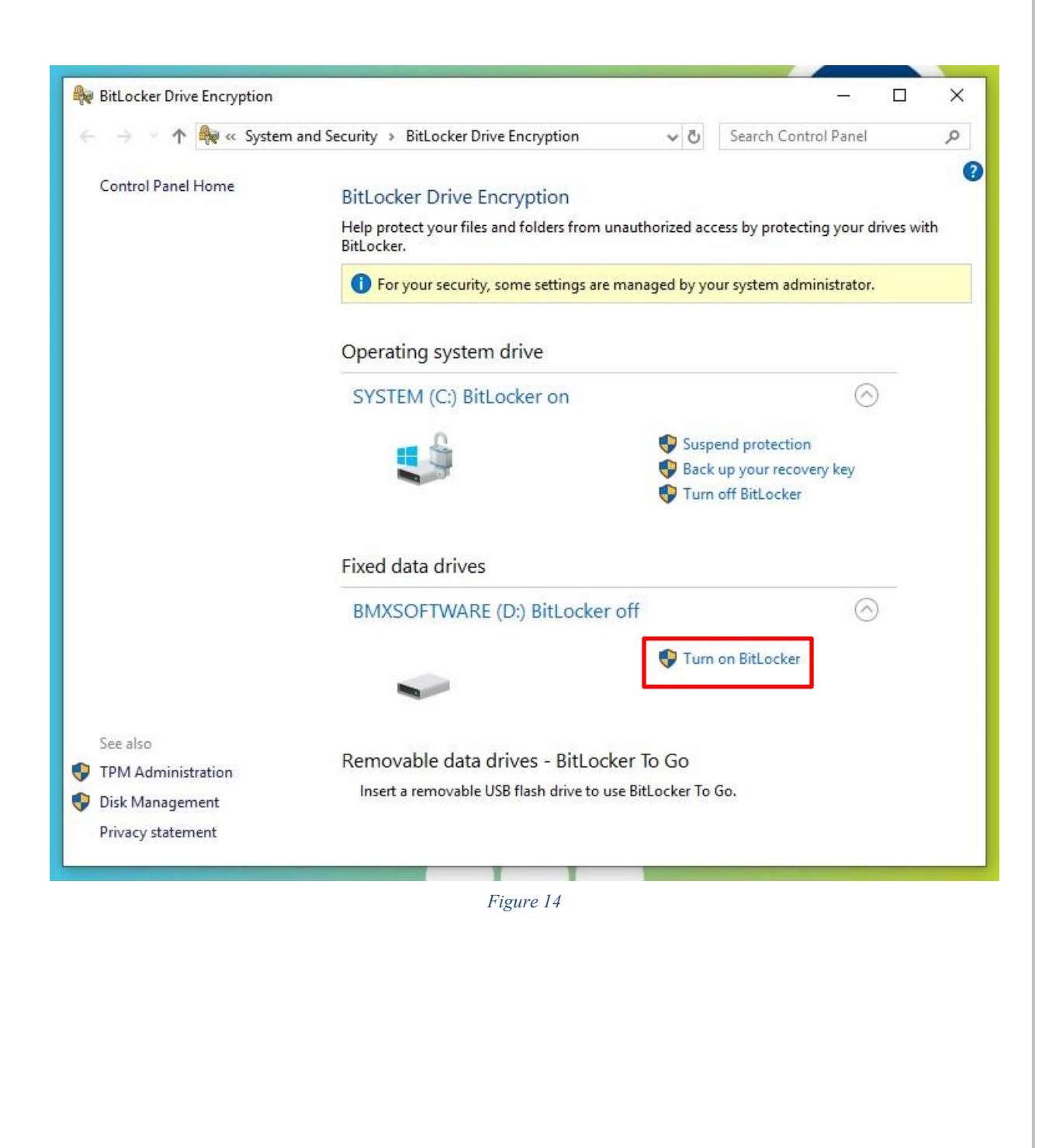

6. Choose how you want to unlock the D: Drive by selecting the checkbox "Use a password to unlock the drive" and entering a password and selecting Next (*Figure* 15).

| Choose how yo      | ou want to ur                                               | nlock this dri             | ve               |                    |              |          |
|--------------------|-------------------------------------------------------------|----------------------------|------------------|--------------------|--------------|----------|
| 🗹 Use a password t | o unlock the driv                                           | ve                         |                  |                    |              |          |
| Passwords shoul    | d contain upper                                             | case and lowerca           | se letters, numl | ers, spaces, and s | symbols.     |          |
| Enter your pass    | word                                                        |                            |                  |                    |              |          |
| Reenter your pa    | ssword                                                      |                            |                  |                    | 6            |          |
| You'll need to in  | rd to uniock the<br>sert your smart o<br>nlock this drive o | arive<br>card. The smart o | ard PIN will be  | equired when yo    | u unlock the | : drive. |

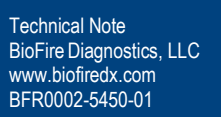

Х

- 7. Insert a USB into the Control Station. Once plugged in, select **Save to a USB flash drive** (*Figure* 16).
- 8. The Windows Explorer Window will pop up, select the USB you have inserted in the system to save your recovery key. Ensure the USB drive is labeled and tracked.

<u>NOTE:</u> This recovery key is vital once BitLocker is enabled if the customer is locked out of the system. <u>Please note it is the customer's responsibility to maintain this key.</u>

#### 

<u>NOTE:</u> BitLocker Recovery Key will look similar to the above image once saved to a USB, hashes will be your direct recovery key.

| 1        | m-    | D'11 1    | D .   | -      |      | (D ) |
|----------|-------|-----------|-------|--------|------|------|
| <u> </u> | ELSE. | BitLocker | Drive | Encryp | tion | (D:) |

#### How do you want to back up your recovery key?

Some settings are managed by your system administrator.

If you forget your password or lose your smart card, you can use your recovery key to access your drive.

| ightarrow Save to your Microsoft account |             |
|------------------------------------------|-------------|
| ightarrow Save to a USB flash drive      |             |
| $\rightarrow$ Save to a file             |             |
| $\rightarrow$ Print the recovery key     |             |
| How can I find my recovery key later?    |             |
|                                          | Next Cancel |
| Figure 16                                |             |

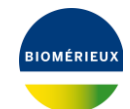

- 9. Choose how much of the drive to encrypt then select **Next** (*Figure* 17)
  - c. **Brand new system:** Encrypt used disk space only, all new data will be encrypted as it's written to the disk. This is expected to take 20-30min.
  - d. <u>Older system with test data:</u> Encrypt entire drive, all new data will be encrypted as it's written to the disk. This is expected to take a few hours depending on how much data is on the disk.

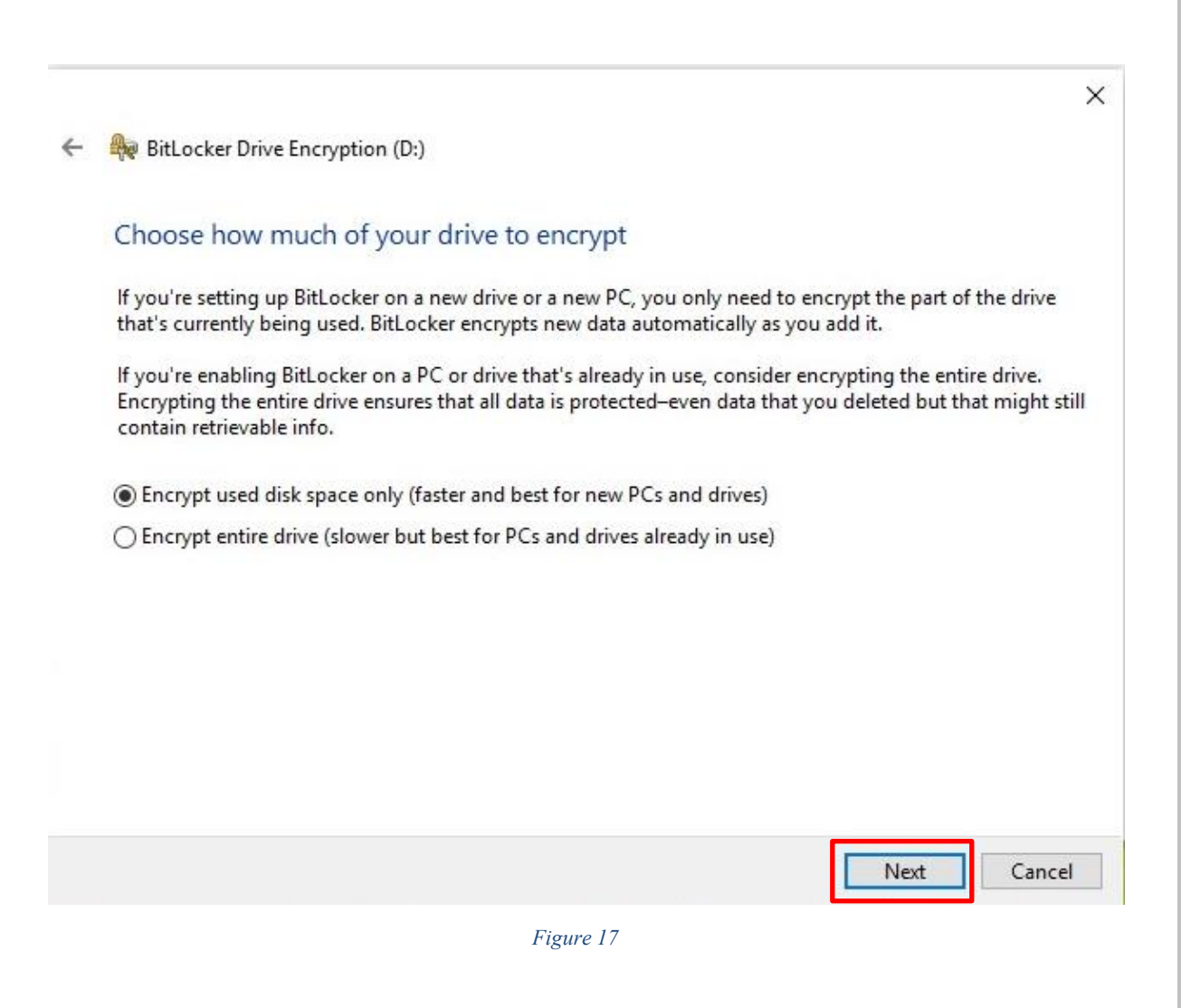

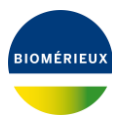

10. Select Start Encrypting the D: Drive (Figure 18).

|   |                                                                   | × |
|---|-------------------------------------------------------------------|---|
| 4 | BitLocker Drive Encryption (D:)                                   |   |
|   | Are you ready to encrypt this drive?                              |   |
|   | You'll be able to unlock this drive using a password.             |   |
|   | Encryption might take a while depending on the size of the drive. |   |
|   | Until encryption is complete, your files won't be protected.      |   |
|   |                                                                   |   |
|   |                                                                   |   |
|   |                                                                   |   |
|   |                                                                   |   |
|   |                                                                   |   |
|   |                                                                   |   |
|   |                                                                   |   |
|   |                                                                   |   |
|   |                                                                   |   |

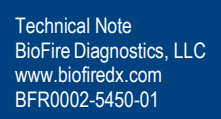

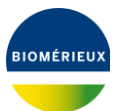

11. The progress of encryption is shown in Figure 19.

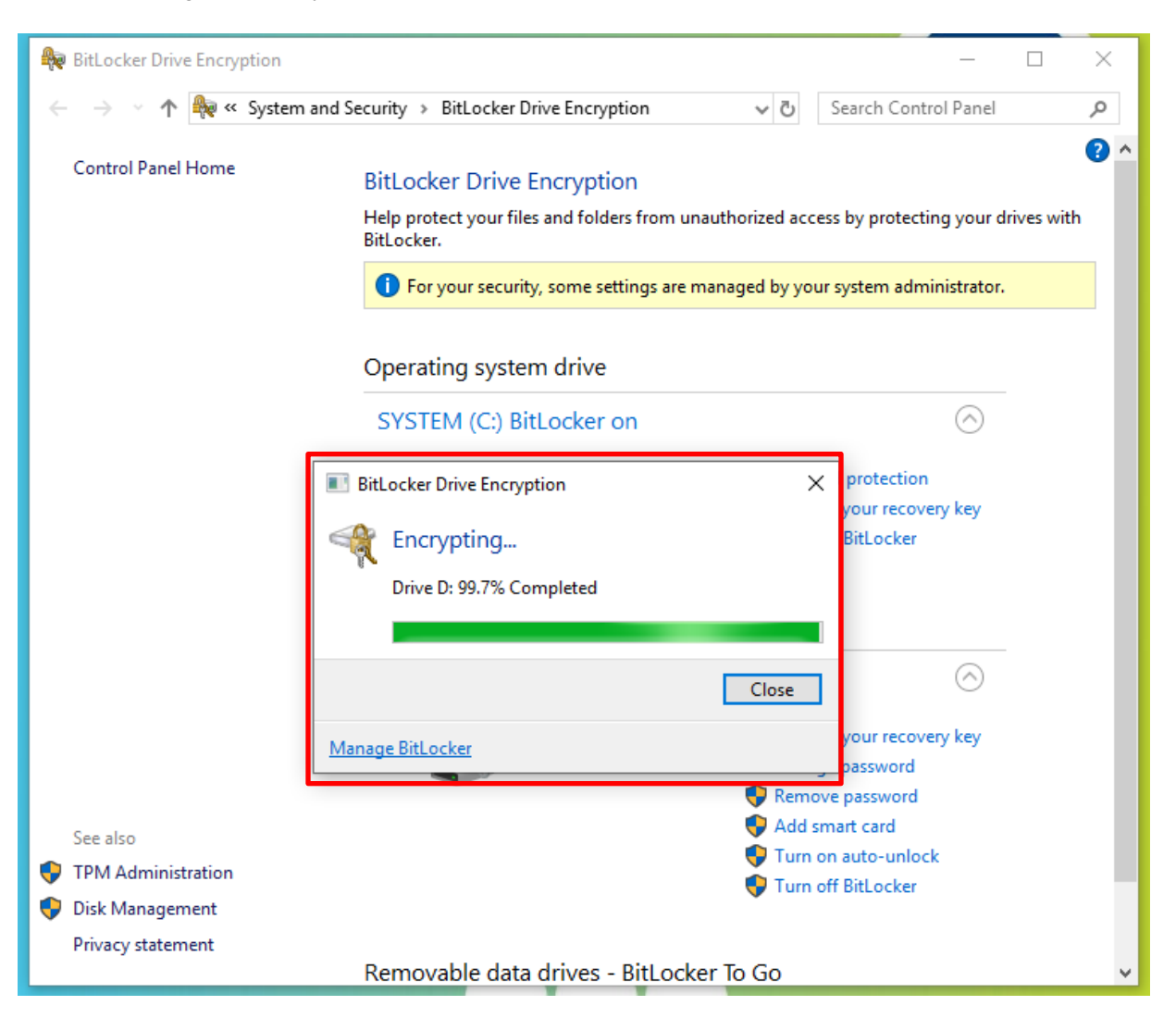

Figure 19

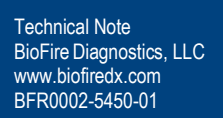

12. Encryption of D: Drive is complete, select **Close** (*Figure* 20). *Figure* 21 confirms encryption of the D: Drive is complete.

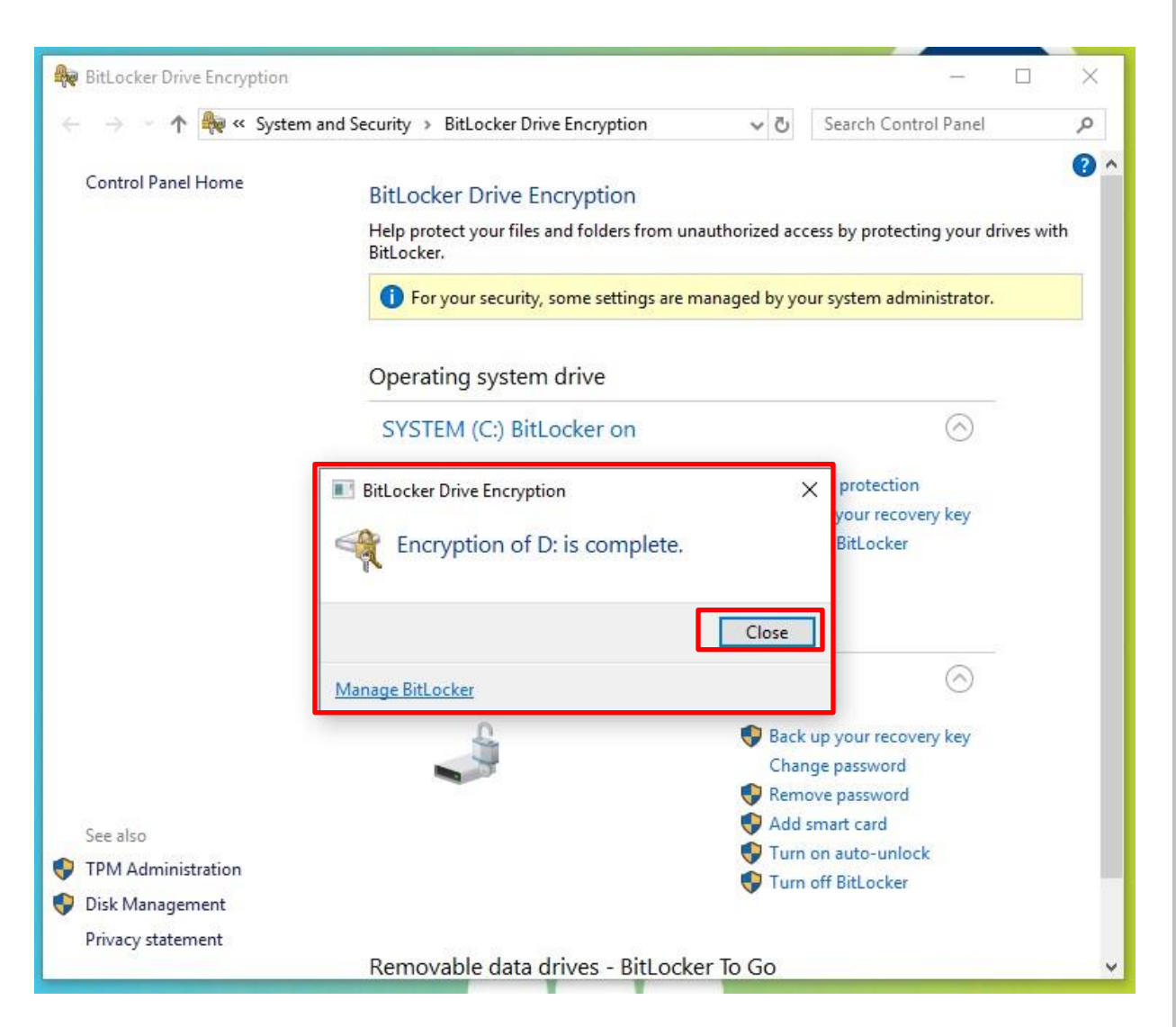

Figure 20

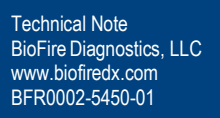

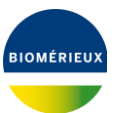

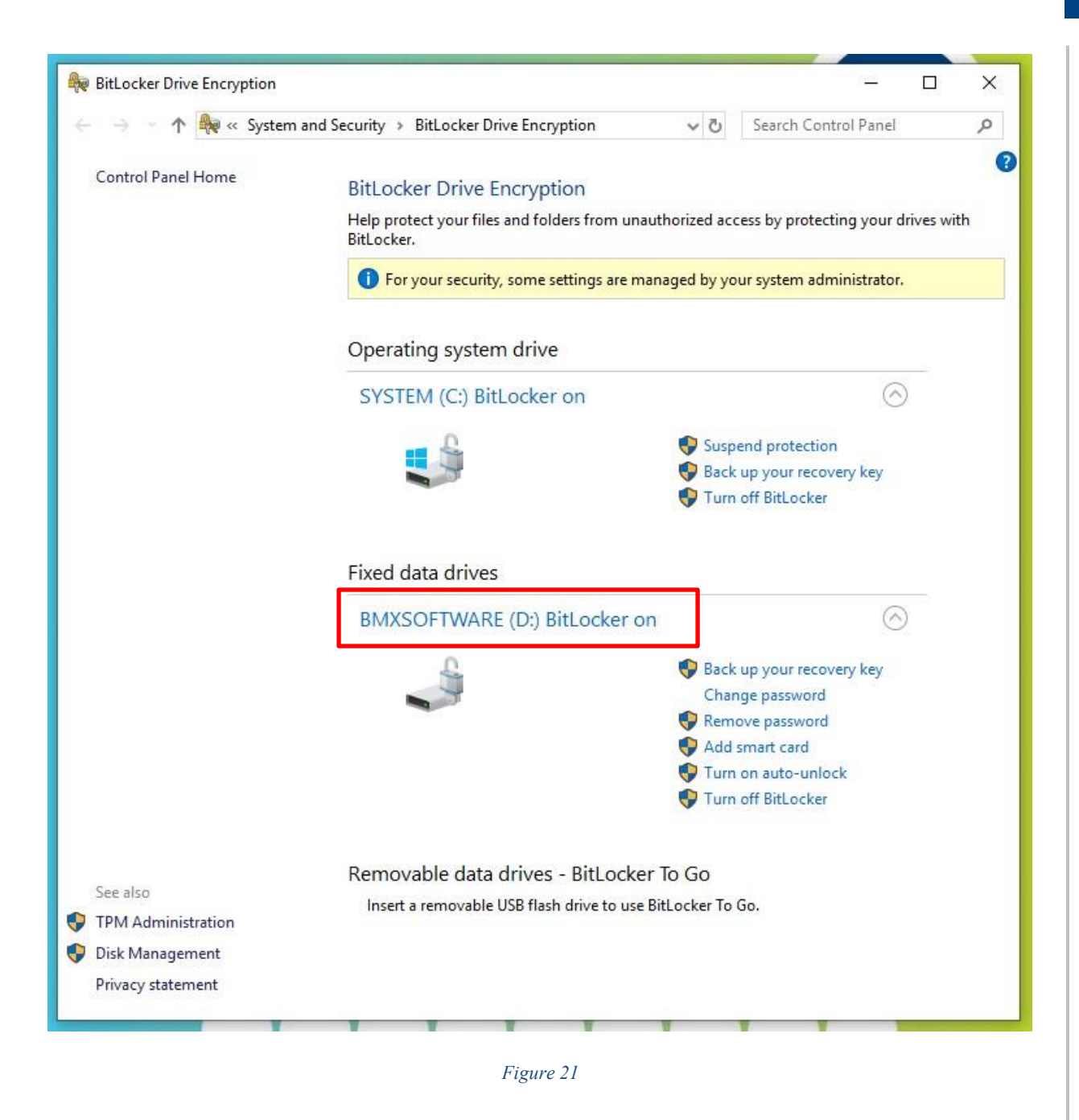

13. After D: Drive BitLocker Encryption is complete, Restart the System to complete setup and return to the SPOTFIRE Software by navigating to the Windows logo→ Power icon → Restart (*Figure* 22).

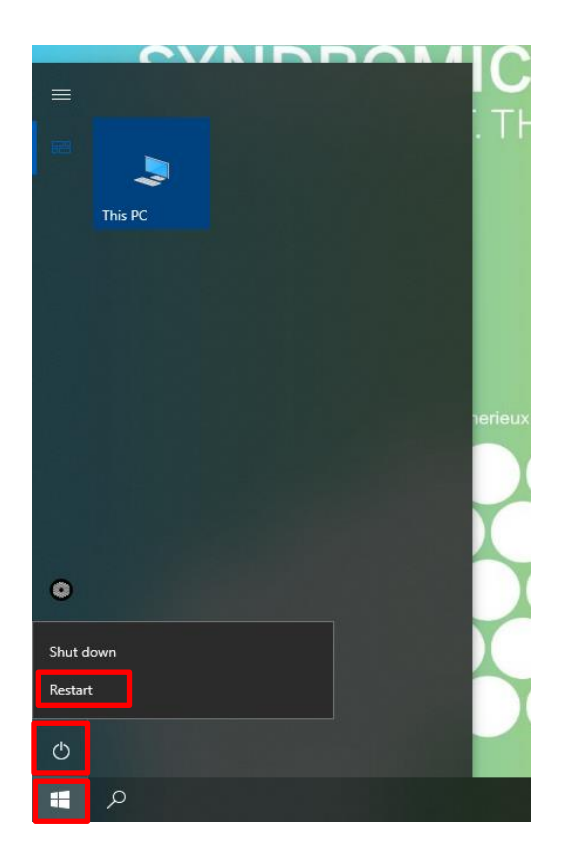

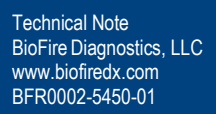

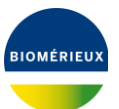

#### 6. Disabling BitLocker

BitLocker will need to be disabled prior to the system being sent to Service. <u>NOTE:</u> Recovery Key is not required for decryption.

#### 6.1 Disabling BitLocker on C: Drive

- 1. Plug in a USB keyboard to the Control Station.
- 2. From SPOTFIRE Application, press CTRL + ALT + DEL , and Select Sign Off.
- 3. Log into LabAdmin
- 4. From the Windows 10 Menu, search and then open Manage BitLocker (Figure 23)

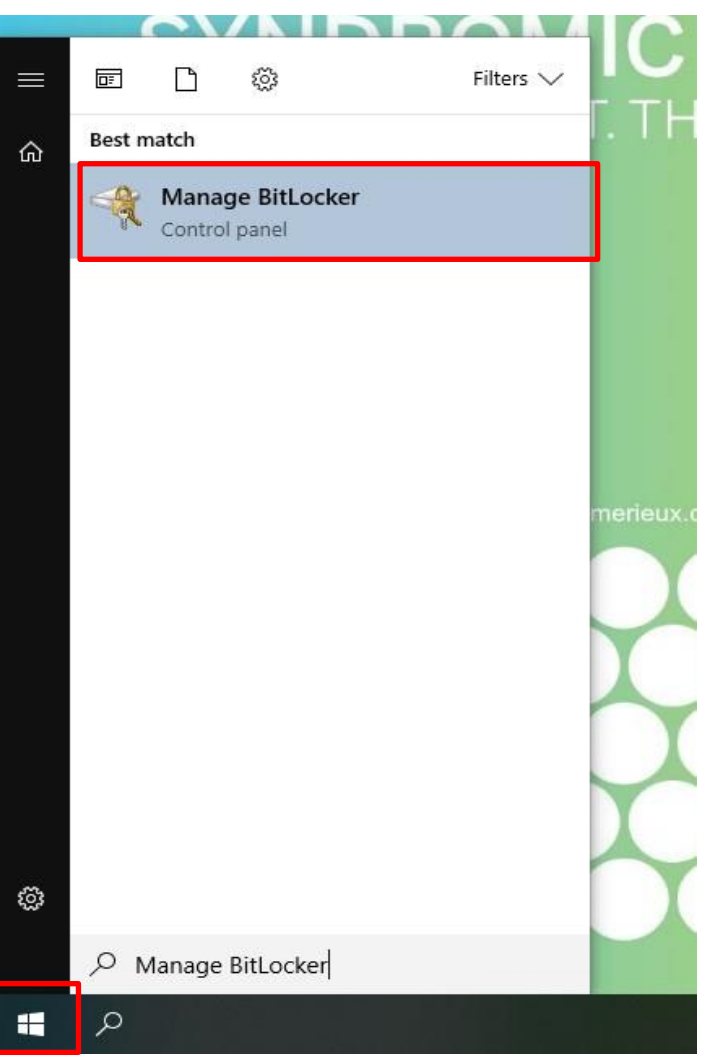

Figure 23

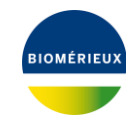

Technical Note BioFire Diagnostics, LLC www.biofiredx.com BFR0002-5450-01

QS-339J-01

5. Select Turn off BitLocker (Figure 24).

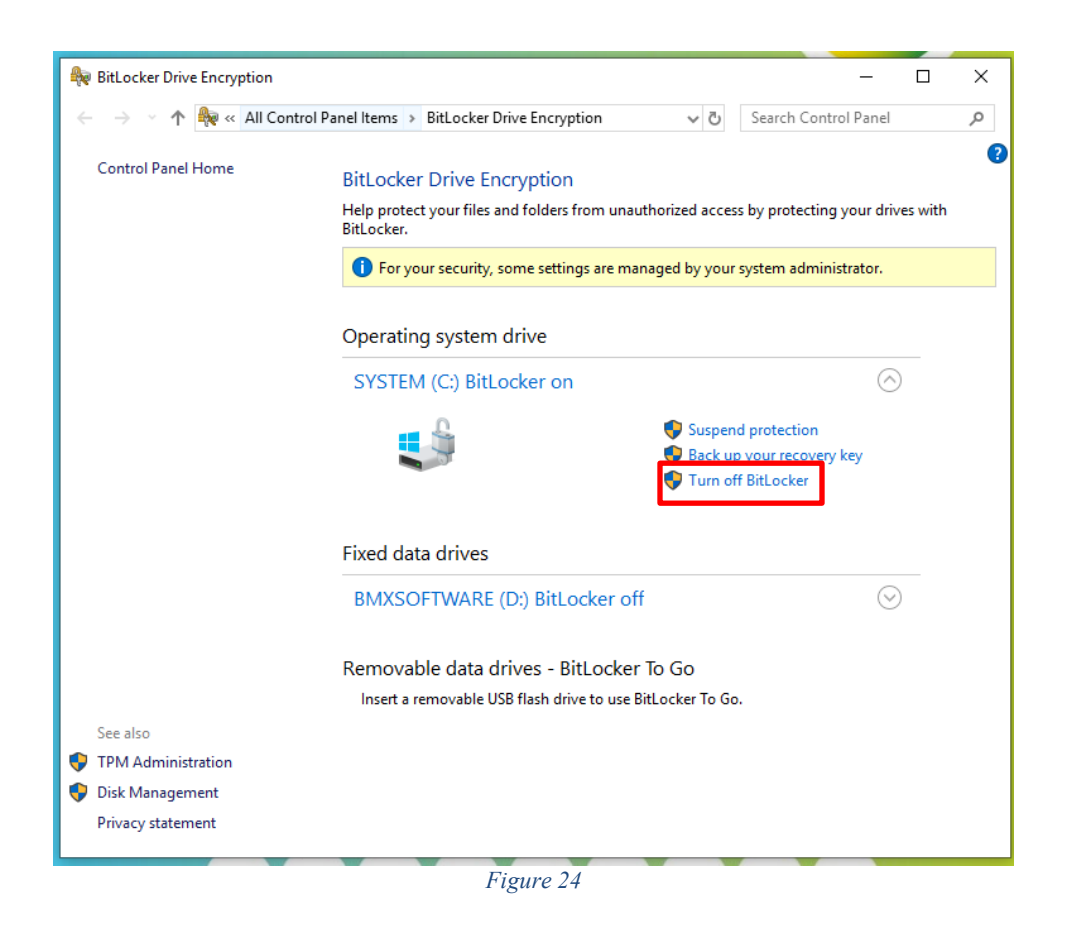

6. Confirmation prompt will pop up, confirm you want to Turn off BitLocker (Figure 25).

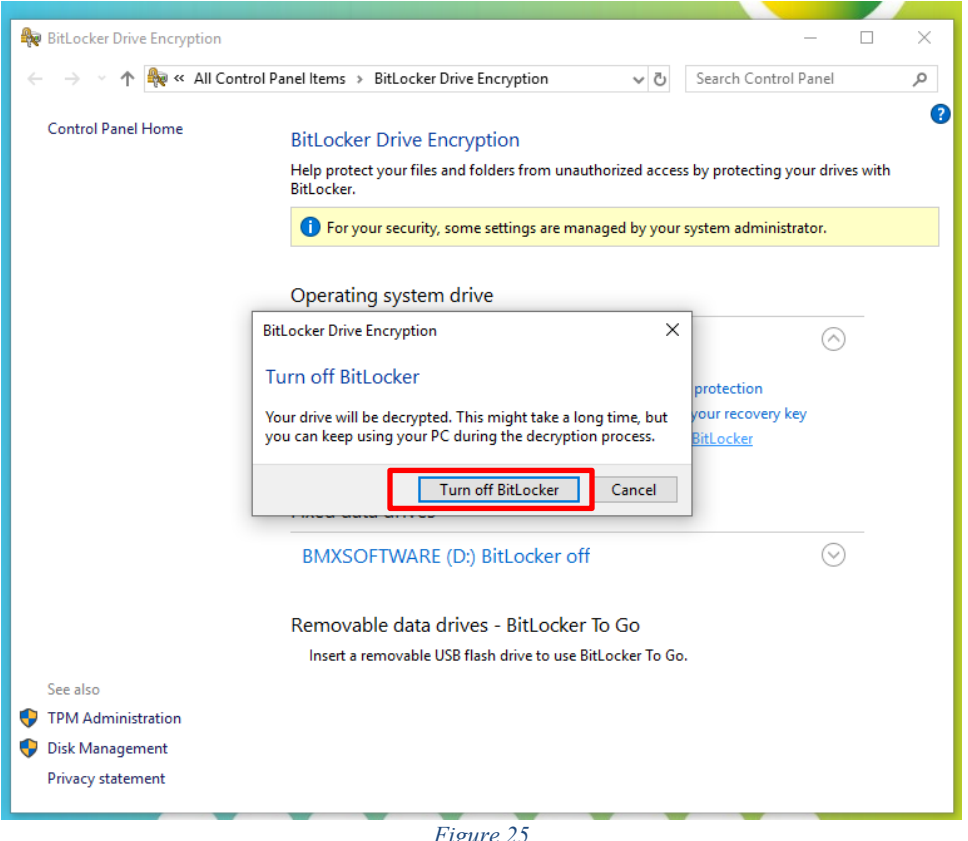

Figure 25

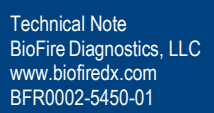

OMÉRIEU:

7. Wait for BitLocker to Decrypt the C: Drive (Figure 26 and Figure 27)

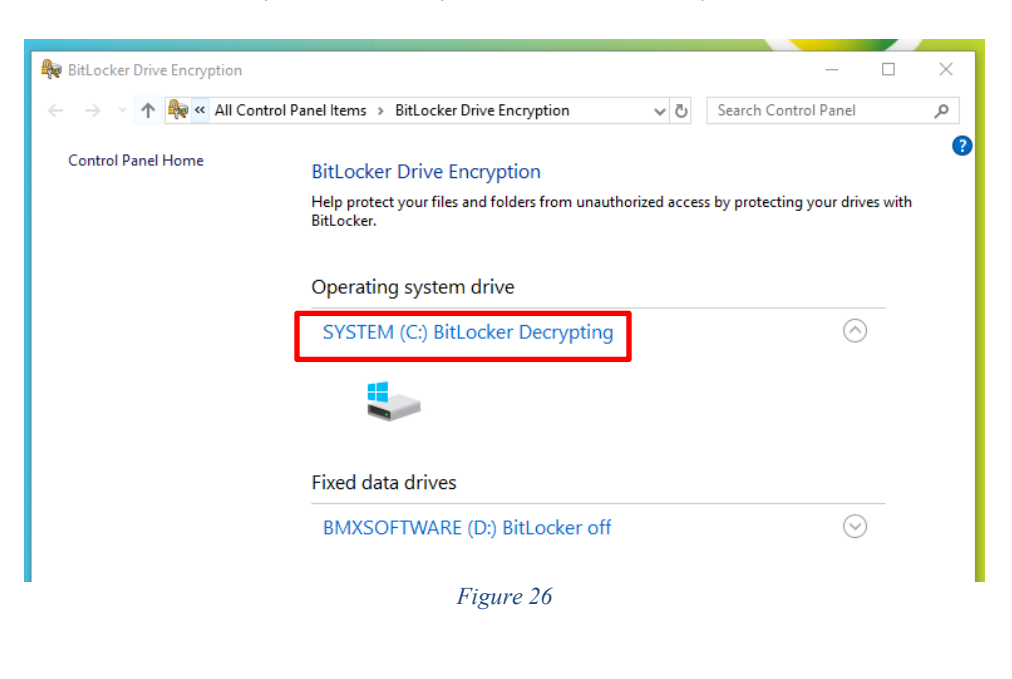

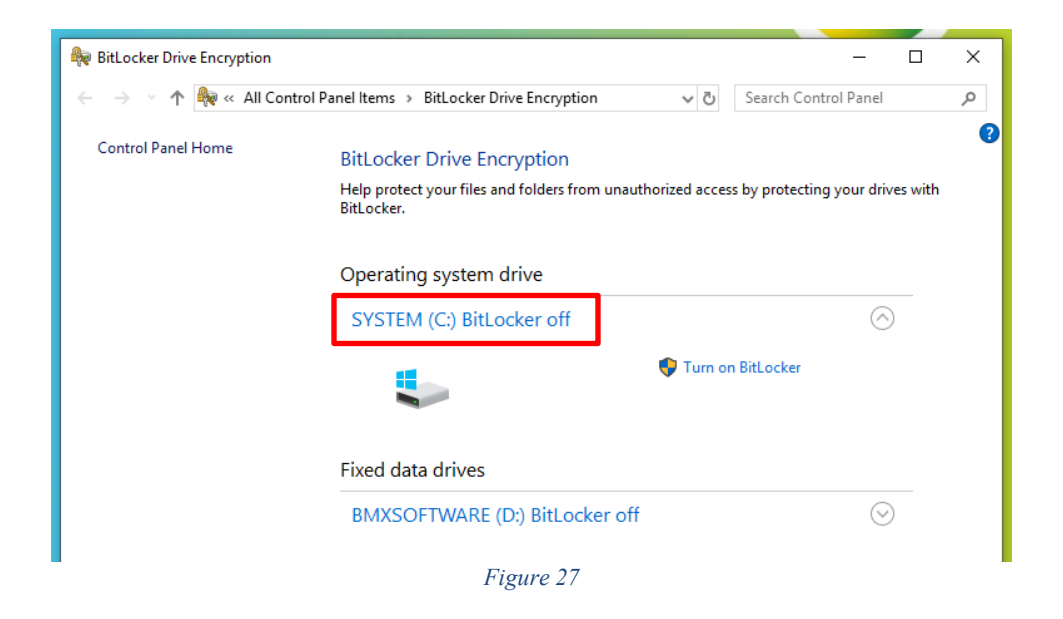

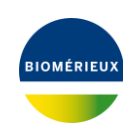

8. Once Decryption is complete, Restart the System to complete setup and return to the SPOTFIRE Software. Navigate to **Windows Start Menu** → **Power** → **Restart** (*Figure* 28).

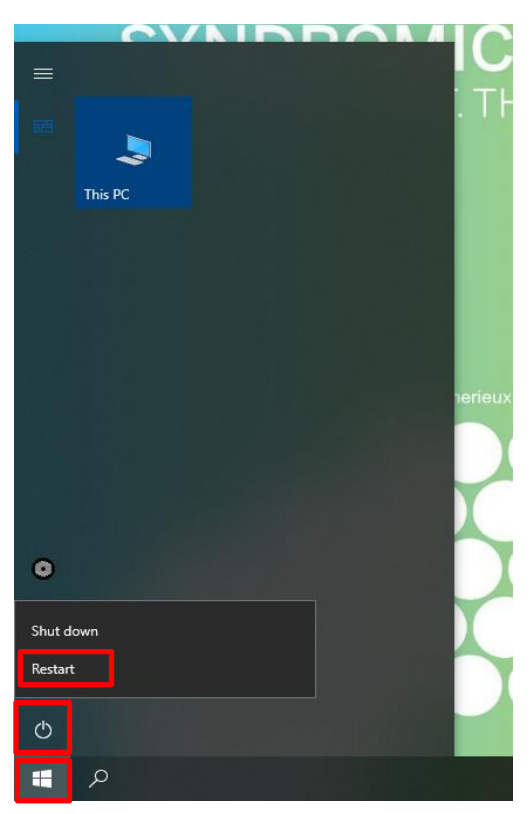

Figure 28

#### 6.2 Disabling BitLocker on D: Drive

- 1. Plug in a USB keyboard to the Control Station.
- 2. From SPOTFIRE Application, press CTRL + ALT + DEL , and Select Sign Off.
- 3. Log into LabAdmin
- 4. From the Windows 10 Menu, search and then open Manage BitLocker (Figure 29)

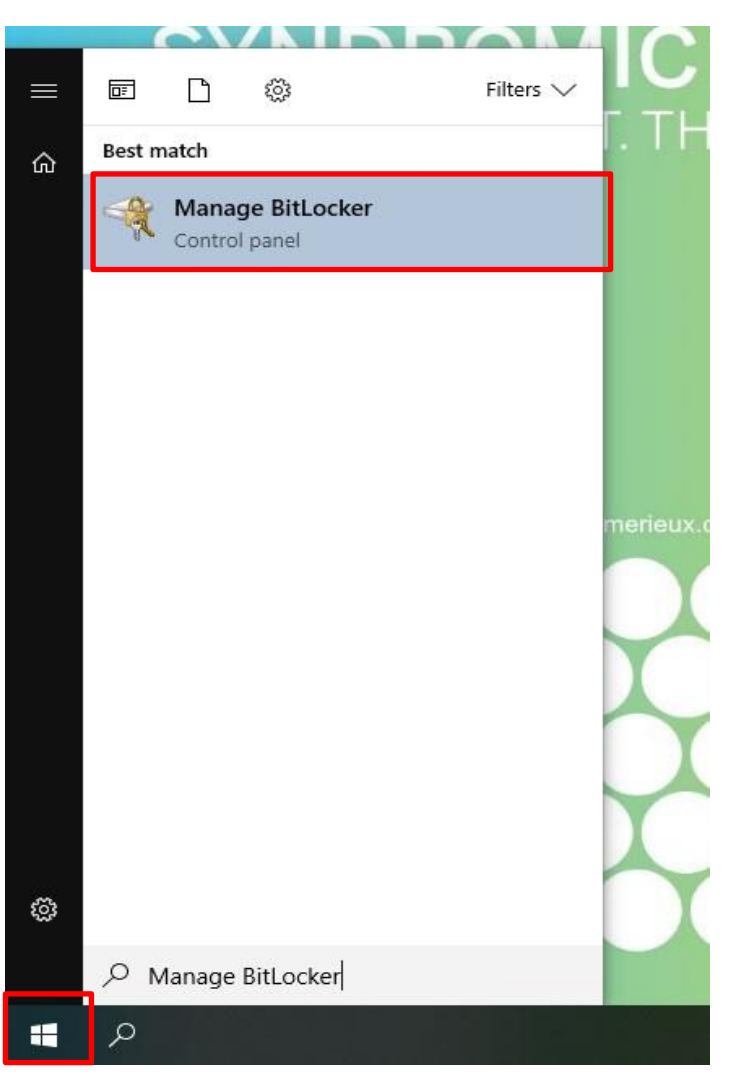

Figure 29

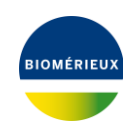

5. Select Unlock drive, Enter the password to unlock the drive, and select Unlock. (Figure 30)

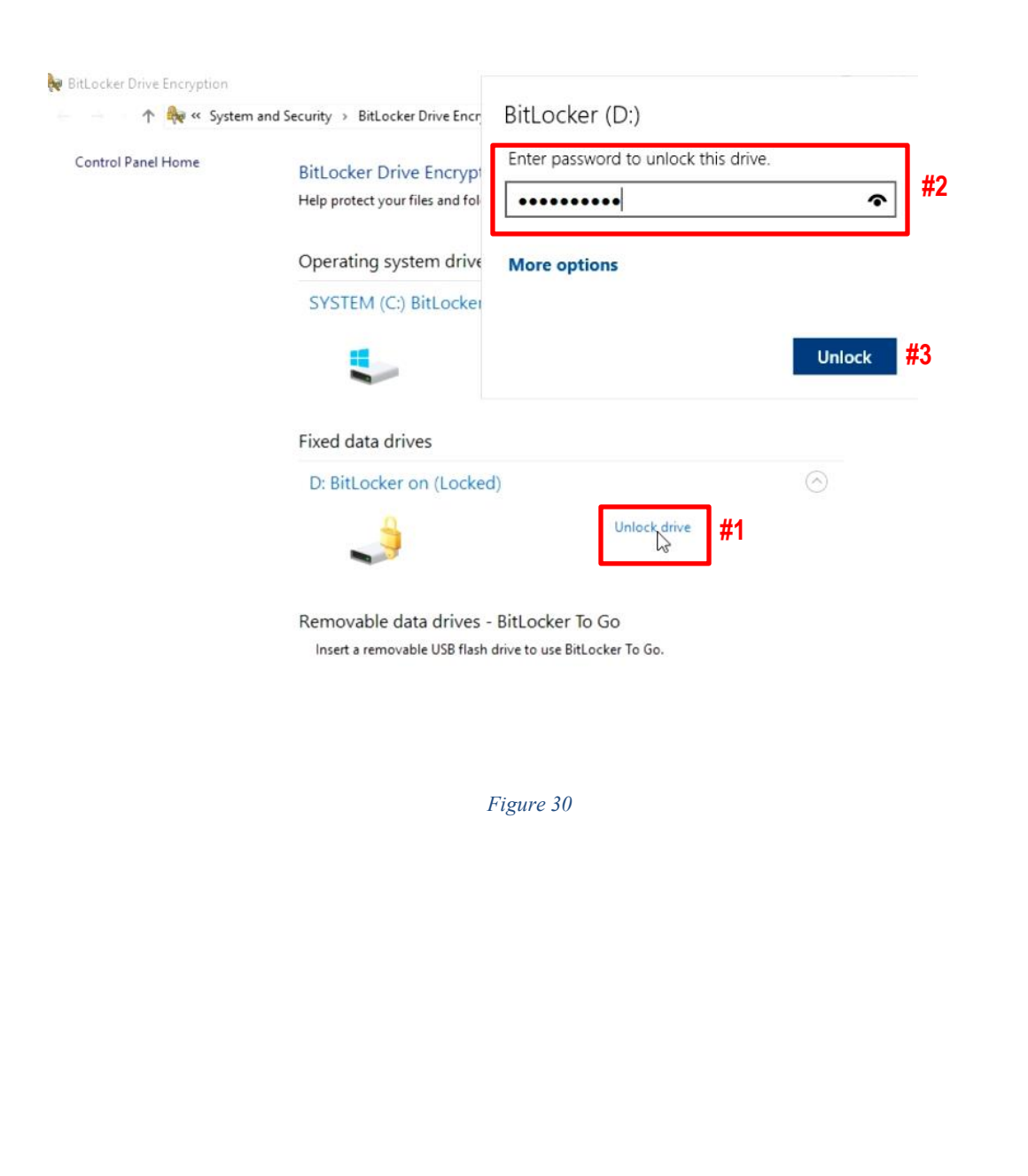

6. Select Turn off BitLocker under the D: Drive Menu (Figure 31).

| - 🛧 🏘 « System    | n and Security $\Rightarrow$ BitLocker Drive Encryption                      | ~ Č                                 | Search Control                            | Panel         | ۶       |
|-------------------|------------------------------------------------------------------------------|-------------------------------------|-------------------------------------------|---------------|---------|
| ontrol Panel Home | BitLocker Drive Encryption<br>Help protect your files and folders from unaut | thorized access b                   | y protecting you                          | r drives with | BitLock |
|                   | Operating system drive                                                       |                                     |                                           |               |         |
|                   | SYSTEM (C:) BitLocker off                                                    |                                     |                                           | $\odot$       |         |
|                   |                                                                              | 💎 Turn on Bi                        | itLocker                                  |               |         |
|                   | Fixed data drives                                                            |                                     |                                           |               |         |
|                   | BMXSOFTWARE (D:) BitLocker on                                                |                                     |                                           | $\odot$       |         |
|                   |                                                                              | Back up ye<br>Change pa<br>Remove p | our recovery key<br>assword<br>assword    |               |         |
|                   |                                                                              | Add smart Turn on au Turn off B     | t card<br>uto-unlock<br>it <u>l ocker</u> |               |         |
|                   | Removable data drives - BitLocker                                            | To Go                               |                                           |               |         |
|                   | Imaging (E:) BitLocker off                                                   |                                     |                                           | $\odot$       |         |
|                   | Figure 31                                                                    |                                     |                                           |               |         |
|                   | rigure 51                                                                    |                                     |                                           |               |         |
|                   |                                                                              |                                     |                                           |               |         |
|                   |                                                                              |                                     |                                           |               |         |

7. Select Yes in the prompt "Do you want to allow this app to make changes to the device (Figure 32).

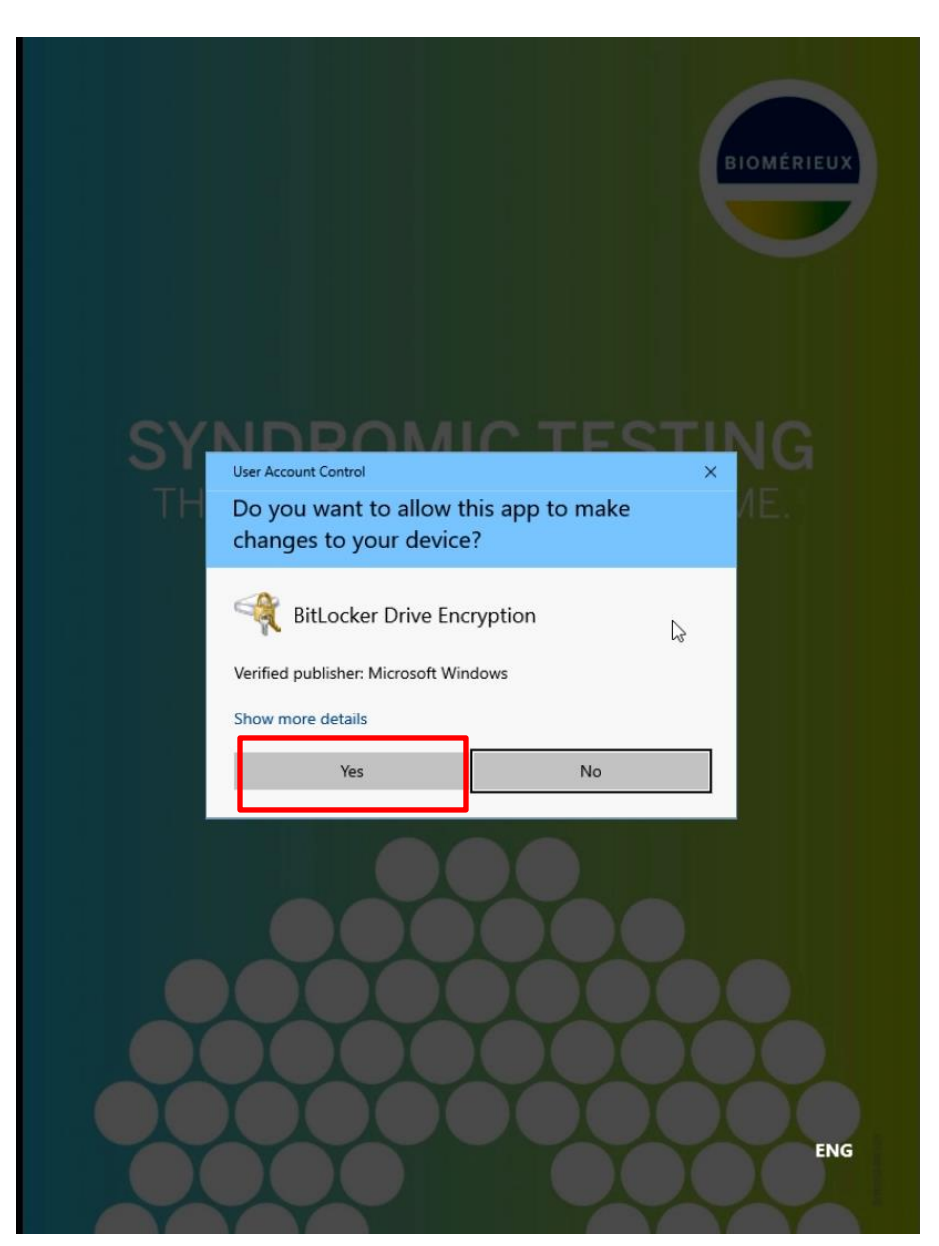

Figure 32

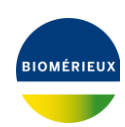

8. Select Turn off BitLocker (Figure 33).

| 1. He w System    | n and Security > BitLocker Drive Encryption                                                                                 | ) Search Cont                | rol Panel          | 3     |
|-------------------|----------------------------------------------------------------------------------------------------|------------------------------|--------------------|-------|
| ontrol Panel Home | BitLocker Drive Encryption                                                                                                  |                              |                    |       |
|                   | Help protect your files and folders from unauthorized acces                                                                 | s by protecting yo           | our drives with Bi | tLock |
|                   | Operating system drive                                                                                                    |                              |                    |       |
|                   | SYSTEM (C:) BitLocker off                                                                                                   |                              | $\bigcirc$         |       |
|                   | 💱 Turn or                                                                                                    | n BitLocker                  |                    |       |
|                   | Fixed data drives                                                                                                    |                              |                    |       |
|                   | BMXSOFTWARE (D:) BitLocker on                                                                                               |                              | $\odot$            |       |
|                   | 🚨 😽 Back up                                                                                                    | your recovery ke             | y                  |       |
|                   | BitLocker Drive Encryption                                                                                                  | < issword                    |                    |       |
|                   | Turn off BitLocker                                                                                                    | card                         |                    |       |
|                   | Your drive will be decrypted. This might take a long time, but<br>you can keep using your PC during the decryption process. | uto-unlock<br><u>tLocker</u> |                    |       |
|                   | Turn off BitLocker Cancel                                                                                                   | 1                            |                    |       |
|                   | Imaging (E:) BitLocker off                                                                                                  |                              | $\odot$            |       |
|                   |                                                                                                    |                              |                    |       |

BIOMÉRIEUX

9. Once Decryption is complete, Restart the System to complete setup and return to the SPOTFIRE Software. Navigate to **Windows Start Menu** → **Power** → **Restart** (*Figure* 34).

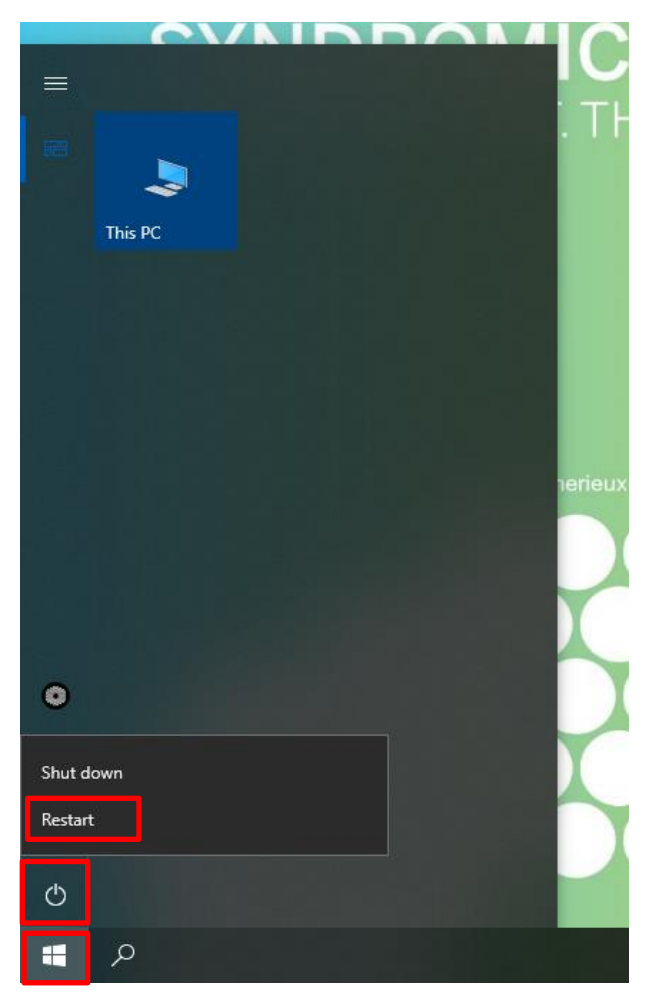

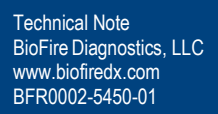

#### 7. Technical Support Contact Information

bioMérieux is dedicated to providing the best customer support available. If you have any questions or concerns about this process, please contact the bioMérieux Technical Support team for assistance.

bioMérieux Technical Support Email: biofiresupport@biomerieux.com Phone: +1-801-736-6354, select Option 5

\*All product names, trademarks and registered trademarks are property of their respective owners.

#### 8. Frequently Asked Questions (FAQs)

Q: What happens if the customer loses their BitLocker Recovery Key?

A: If the customer is still logged into the system, the customer can follow the Disabling BitLocker steps above and then re-enable BitLocker. If the user has lost the BitLocker Recovery Key and is locked out of the system, the customer needs to work with their IT department that has stored the systems recovery key.

**Q**: What happens if the customer loses their BitLocker Recovery Key and the system cannot be accessed by either the customer or the service center if it is returned for a service event?

**A**: The hard drive cannot be accessed. The hard drive *may* need to be swapped for a hard drive field replaceable unit (FRU) if inaccessible. Data stored on the system *may* be lost if it was not backed up. Please contact the BIOFIRE Technical Support team for assistance.

#### 9. Appendix

For more information regarding Microsoft BitLocker and configuration settings please refer to documentation on Microsoft's website:

https://learn.microsoft.com/en-us/windows/security/operating-system-security/data-protection/bitlocker/